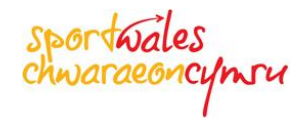

# **Registering Online**

Before you can apply for a Sport Wales grant you will need to register your details with Sport Wales to obtain a password to logon to the Sport Wales Grants Portal.

### Accessing the Sport Wales Grants Portal

Access to the Sport Wales Grants Portal is from the Funding pages on the Sport Wales website. These are the same pages from where you have accessed this help document. Click on the green [Apply Online] button to access the Sport Wales Grants Portal Logon screen.

#### Register

On the Sport Wales Grants Portal Login screen you will see two flags towards the bottom of the screen. If you would like the Sport Wales Grants Portal displayed in Welsh then click on the Welsh flag, if you would prefer it in English then click on the Union flag.

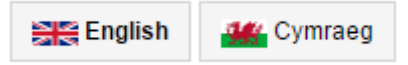

In order to apply for a Community Chest or Development Grant online you will first need to "register" your details with Sport Wales. Click on the [Register] button as indicated below

| sportwo<br>chwarae                                                                                                    | ales<br>oncymru | Te                                                                                                    | ext size A A A   Color Preference C C C C                |
|----------------------------------------------------------------------------------------------------|-----------------|----------------------------------------------------------------------------------------------------|----------------------------------------------------------|
|                                                                                                    | Sport Wales Ap  | oplicatio                                                                                                    | on System CC Grant Tracker                               |
| Sport Wales Grant Application Login<br>Please log in using your e-mail address as your User ID plus the password<br>If you are not a registered User then please register online using the link pr<br>If you have forgotten your password then please click on the "Forgotten Par |                 | d supplied to you by<br>rrovided.<br>assword" link below                                                                                                    | Sport Wales<br>and your password will be emailed to you. |
| Existing users Please log in to access your account. Email Password Remember me Forgotten Password? Login                                                                                                    |                 | New users<br>Please register with us to create your account using your email<br>address. This email address will be used for all correspondence so<br>please ensure that the address is valid and regularly checked.<br>Please note that all new users require validation prior to receiving<br>access to the system. We will endeavour to complete this validation<br>process as soon as possible (up to 2 business day, or in exceptional<br>circumstances this may be longer) following completion of your initial<br>registration.<br>Register |                                                          |
| © CC Technology                                                                                                    | Englist         | Cymraeg                                                                                                    | CC Grant Tracker V3.1.1 @ CC Technology Ltd. (2014)      |

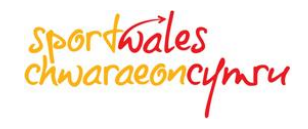

## **Existing/Previous Applicants**

If you have applied for a grant from Sport Wales within the last 3 to 5 years then it is highly likely your details are already registered with Sport Wales.

To check, click on the [Register] button, where the first step of registration is to provide your e-mail address. If the Sport Wales Grants Portal recognises your e-mail address you will need to go back to the Login screen, enter your e-mail address in the **Existing users** area and click on <u>Forgotten Password?</u> in order to get a password e-mailed to you.

|                                                  | Sport Wales Application System                                                                                                    |
|--------------------------------------------------|----------------------------------------------------------------------------------------------------|
| Register                                         |                                                                                                    |
| Please enter your email<br>( o denotes a mandato | address below.<br>ry field for registration)                                                                                                    |
| Email                                            | john@smith.com This email address already exists.                                                                                                |
| Confirm Email                                    | •                                                                                                    |
|                                                  | Next Cancel                                                                                                    |
|                                                  |                                                                                                    |
|                                                  |                                                                                                    |
| Sport Wales Gr                                   | ant Application Login                                                                                                    |
| Please log in usin                               | ig your e-mail address as your User ID plus the password supplied to you by                                                                      |
| If you are not a re<br>If you have forgot        | gistered User then please register online using the link provided.<br>ten your password then please click on the "Forgotten Password" link below |
|                                                  |                                                                                                    |
|                                                  |                                                                                                    |
|                                                  |                                                                                                    |
| Existing use                                     | rs                                                                                                    |
| Please log in to a                               | ccess your account.                                                                                                    |
| Email                                            | john@smith.com                                                                                                    |
| Password                                         |                                                                                                    |

Forgotten Password

When you click on Forgotten Password the following screen will be displayed

Remember Me

Login

| sportwal                                                                                         |
|--------------------------------------------------------------------------------------------------|
| User Name: john@smith.com                                                                        |
| Please answer your security question below to send a temporary password to your email<br>account |
|                                                                                                  |
| Reset Password Cancel                                                                            |

At this point in time you have not chosen a security question so just click on the **[Reset Password]** button.

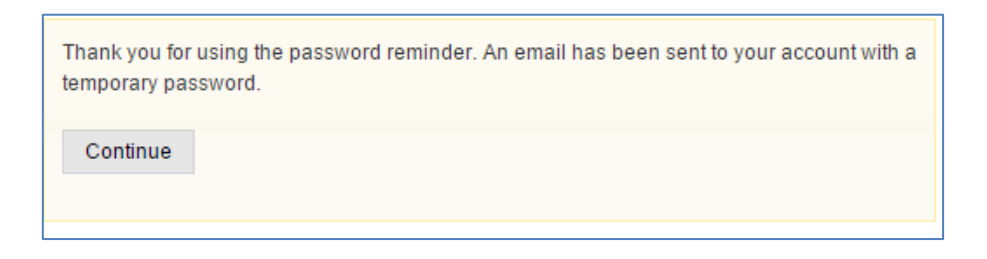

Click **[Continue]** to return to the login screen and you will shortly receive an e-mail from Sport Wales with your temporary password.

When you login for the first time you will need to complete the Registration process by changing the temporary password e-mailed to you by Sport Wales to something more meaningful, followed by selecting a security question that will be used to verify who you are should you ever forget your password in the future.

| User Name: john@smith.co<br>Please enter a new passwor                    | om<br>d below.                                                             |        |
|---------------------------------------------------------------------------|----------------------------------------------------------------------------|--------|
| Temporary Password                                                        | 1                                                                          | •      |
| New Password                                                              | 1                                                                          | •      |
| Confirm New Password                                                      | 1                                                                          | •      |
| Please select a security que<br>account<br>Question What is you<br>Answer | stion and answer below for future authentication<br>r favourite film?<br>• | ofyour |

We recommend that once you have logged in you click on Manage My Details to check that your personal details, held by Sport Wales, are still correct, and if not you can change them.

You are now able to use the Sport Wales Grants Portal to apply for a grant online.

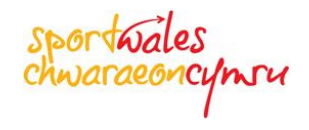

#### **New Applicants**

If you are a new applicant or your e-mail address is not recognised by the Sport Wales Grants Portal, then you will need to continue with the registration process.

During the Registration process we will need to know:

• What your e-mail address is

| sportwales                                                                                                    | 'nгч                                                                                 |             | Text size A A   Color Pr | reference CCCCC                               |
|----------------------------------------------------------------------------------------------------|--------------------------------------------------------------------------------------|-------------|--------------------------|-----------------------------------------------|
|                                                                                                    | Sport Wale                                                                           | es Applicat | ion System               | CC Grant Tracker                              |
| Register<br>Please enter your email address i<br>(red dot denotes a mandatory fiel<br>New Email<br>Confirm Email | below.<br>d for registration)<br>jsmith@abc.co.uk<br>jsmith@abc.co.uk<br>Next Cancel |             | •                        |                                               |
| © CC Technology                                                                                                  |                                                                                      | English     | CC Gran                  | nt Tracker V3.1.1 © CC Technology Ltd. (2014) |

 Whether you are an Elite Athlete or not – the criteria for who qualifies as an Elite Athlete are clearly defined as part of the registration process

| sportwales<br>chwaraeoncymru                                                                                                    | Text size A A I Color Preference C C C C                                                |
|----------------------------------------------------------------------------------------------------|-----------------------------------------------------------------------------------------|
| Sport Wales Applie                                                                                                    | cation System CC Grant Tracker                                                          |
| Elite Cymru                                                                                                    |                                                                                         |
| Are you an Elite Athlete eligible for Elite Cymru Scheme Funding?                                                                                                    |                                                                                         |
| Elite Cymru Covers only non-Olympic sports (e.g. Karate, Snooker); Commonwealth G<br>would go through our Talent Cymru scheme.                                                                                                    | ames sports such as Bowls; or sports that medal on a world level such as Golf. Shooting |
| <ul> <li>By Elite Athlete we mean an Athlete that: <ul> <li>Is at least no 1. in Wales in age group and discipline, plus</li> <li>Is at least no 3 in UK - BUT we look at each sport and application on it's own me<br/>Governing Body in order to tie in with other Home Country's.</li> <li>Competes in one of the following Sports <ul> <li>Angling</li> <li>Cricket</li> <li>Golf</li> <li>Judo</li> <li>Karate</li> <li>Motorsports</li> <li>Pool</li> <li>Squash</li> <li>Surf Lifesaving</li> <li>Taekwondo (in exceptional circumstances)</li> <li>Ten Pin Bowling</li> </ul> </li> </ul></li></ul> | rit and specific entry standards for consideration have been agreed with each National  |
| Next Cancel                                                                                                    |                                                                                         |
| © CC Technology 🗮 Englist                                                                                                    | CC Grant Tracker V3.1.1 © CC Technology Ltd. (2014)                                     |

- Who you are and your contact details home address and various telephone contact numbers
- The Organisation or Sporting club you will be applying on behalf of
- Your position within that Organisation or Sporting club
- If it is a new Organisation or Sporting Club to Sport Wales i.e. it does not appear in the list when you start typing, then you will need to click on the link under Organisation to provide further details about the Organisation or Sporting Club in the e-mail template provided.
- We also would like to know if you have ever had contact with either a Sport Wales member of staff, a Sports Development Officer within your Local Authority or your National Governing Body
- You will also be requested to read and accept the Sport Wales Terms of Use for the Sport Wales Grant Portal

| , i | Register                                                                                                    |                                                                                                   |                      |                                                                                                    |  |  |
|-----|----------------------------------------------------------------------------------------------------|---------------------------------------------------------------------------------------------------|----------------------|----------------------------------------------------------------------------------------------------|--|--|
| (   | Thank you. Please complete the remainder of this short registration form.<br>(red marker denotes a mandatory field for registration)<br>(yellow marker denotes a mandatory field for submission of an application) |                                                                                                   |                      |                                                                                                    |  |  |
| I   | Email                                                                                                    | jsmith@abc.co.uk                                                                                  |                      | To register for access to the grants online please enter                                                     |  |  |
| 1   | Title                                                                                                    | Mr 🔻 o                                                                                            |                      | your personal details on the adjacent form.                                                                  |  |  |
| 1   | Forename                                                                                                    | John                                                                                              | •                    |                                                                                                    |  |  |
| :   | Surname                                                                                                    | Smith                                                                                             | 0                    | Upon successful registration, a confirmation of your<br>login and password will be sent to the email address |  |  |
|     | Address                                                                                                    | 42 New Street                                                                                     | 0                    | supplied.                                                                                                    |  |  |
|     |                                                                                                    | Roath                                                                                             |                      | Registered upper should only have a single account on                                                        |  |  |
|     |                                                                                                    |                                                                                                   |                      | if you already have an account in the system please                                                          |  |  |
| (   | City/Town                                                                                                    | Cardiff                                                                                           | 0                    | return to the login screen.                                                                                  |  |  |
| (   | Country                                                                                                    | United Kingdom (Wales)                                                                            | 0                    | If you have an existing account but have forgotten your                                                      |  |  |
|     | Postcode                                                                                                    | CF24 6TT •                                                                                        |                      | password please note that you can retrieve it from                                                           |  |  |
| 1   | Work Telephone                                                                                                    | 02920337899                                                                                       | •                    | the login screen.                                                                                            |  |  |
|     | Home Telephone                                                                                                    | 02920111222                                                                                       |                      | If you have any other queries about registration or your                                                     |  |  |
|     | Mobile                                                                                                    | 07997192939                                                                                       |                      | existing account then please contact us.                                                                     |  |  |
|     | Preferred Language                                                                                                    | English                                                                                           |                      |                                                                                                    |  |  |
| (   | Organisation                                                                                                    | ABC Sports Club                                                                                   |                      |                                                                                                    |  |  |
|     | lf your organisation do<br>details for registering<br><link href="mailto:"/>                                                                                                    | pes not exist in the list, please click the following link to email Sport V<br>your organisation. | Vales with the       |                                                                                                    |  |  |
|     | Position in                                                                                                    | Chairman                                                                                          | 0                    |                                                                                                    |  |  |
|     | Organisation                                                                                                    |                                                                                                   |                      |                                                                                                    |  |  |
| , i | Have you had contac                                                                                                    | t with either a Sport Wales Member of Staff, a Sports Developme                                   | nt Officer within    |                                                                                                    |  |  |
| 1   | your Local Authority                                                                                                    | or your National Governing Body? If so, please provide their Nar                                  | me(s) and contact    |                                                                                                    |  |  |
|     | number(s) if known.<br>Barry Coleman                                                                                                    |                                                                                                   |                      |                                                                                                    |  |  |
|     | Barry Coleman                                                                                                    |                                                                                                   |                      |                                                                                                    |  |  |
| ١   | Word Count: 2 (Max: 1000)                                                                                                    |                                                                                                   |                      |                                                                                                    |  |  |
| i   | Please check this box                                                                                                    | to confirm that you have read and accepted the <u>Terms Of Use</u> for th                         | e use of the Sport W | ales Grants Management System.                                                                               |  |  |
|     | Confirm                                                                                                    |                                                                                                   |                      |                                                                                                    |  |  |

The details you provide will allow Sport Wales to set you up as a Contact and create a link between you and your Organisation or Sporting Club

**Please note**: for new applicants it can take up to 2 business days for Sport Wales to process your online registration request. This is because we must carry out a number of due diligence checks, which we are legally obliged to do by the Lottery and Welsh Government, in order to ensure the funding we administer, on their behalf, goes to bona fide projects and applicants

\*\* Sport Wales's business hours are 08:30 to 16:30, Monday to Friday, excluding Bank Holidays \*\*

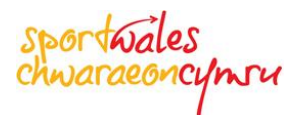

When Sport Wales authorise your online registration request, a temporary password will be e-mailed to you. When you log on to the Sport Wales Grant Portal for the first time you will be prompted to change that password to something more memorable. You will also be requested to answer a security question that will be used to verify who you are should you ever forget your password.

| User Name: jo           | hn@smith.con    | n                                              |           |
|-------------------------|-----------------|------------------------------------------------|-----------|
| Please enter a          | new password    | below.                                         |           |
| Tempora                 | ry Password     |                                                | 0         |
| N                       | ew Password     |                                                | 0         |
| Confirm N               | ew Password     |                                                | ۲         |
| Please select a account | security questi | ion and answer below for future authentication | n of your |
| Question                | What is your    | favourite film? •                              |           |
| Answer                  |                 | 0                                              |           |
|                         |                 |                                                |           |
|                         |                 |                                                |           |

Now you will be able to fully access the Sport Wales Grants Portal from where you will be able to:

- Apply for a new Grant
- Manage any existing applications
- Print off a copy of any existing application for your records
- View historical applications
- Approve Applications where you are the nominated second signatory
- Manage your details, such as change any contact details. For example a new Mobile Number, change your e-mail address, change your password etc.
- Contact Sport Wales

The options that allow you to perform these tasks can be found on the menu on the left hand side of the Home and subsequent Portal pages.

|                            |                                                                                                    | sportwales<br>chwaraeoncymru                                                                                                    |
|----------------------------|----------------------------------------------------------------------------------------------------|----------------------------------------------------------------------------------------------------|
| sportwale                  | S .                                                                                                    | Text size A A   Color Preference C C C C                                                                                                    |
| chwaraeon                  | eymsu                                                                                                    |                                                                                                    |
|                            | Sport Wales Applica                                                                                                    | ation System CC Grant Track                                                                                                    |
| Mr<br>John Smith           |                                                                                                    |                                                                                                    |
| Home                       | Welcome to the Sport Wales Grant Management System,<br>You are now able to apply for Funding.                            | ı, John Smith.                                                                                                    |
| Apply                      | If you wish to apply for a pow Grant then placed click on the                                                            | Apply option in the left hand many                                                                                                    |
| My Applications            | If you wish to apply for a new Grant then please click on the                                                            | a Appiy opuon in the left hand menu.                                                                                                    |
| My Co-Applications         | If you wish to work with an existing Application then you can<br>relevant links in the table below                       | n either click on My Applications in the left hand menu or you can click on the                                                                        |
| My Approvals               |                                                                                                    |                                                                                                    |
| My Grants                  | Please Note: In our experience Applications for Funding sta<br>application have been discussed in advance with your Loca | tand a better chance of being successful when the Project and subsequent<br>:al Authority Sports Development Officer and your National Governing Body. |
| Manage My Details 🛛 🗢      |                                                                                                    |                                                                                                    |
| Contact Us                 |                                                                                                    |                                                                                                    |
| Logout                     |                                                                                                    |                                                                                                    |
| System Help 📆              |                                                                                                    |                                                                                                    |
|                            |                                                                                                    |                                                                                                    |
|                            |                                                                                                    |                                                                                                    |
|                            |                                                                                                    |                                                                                                    |
| nivacy and Data Protection |                                                                                                    | CC Grant Tracker Version 4.5.5757 © CC Technology Ltd. (20                                                                                             |
|                            | English                                                                                                    | Cymraeg                                                                                                    |